## Entrance Counseling for Subsidized and/or Unsubsidized Loans

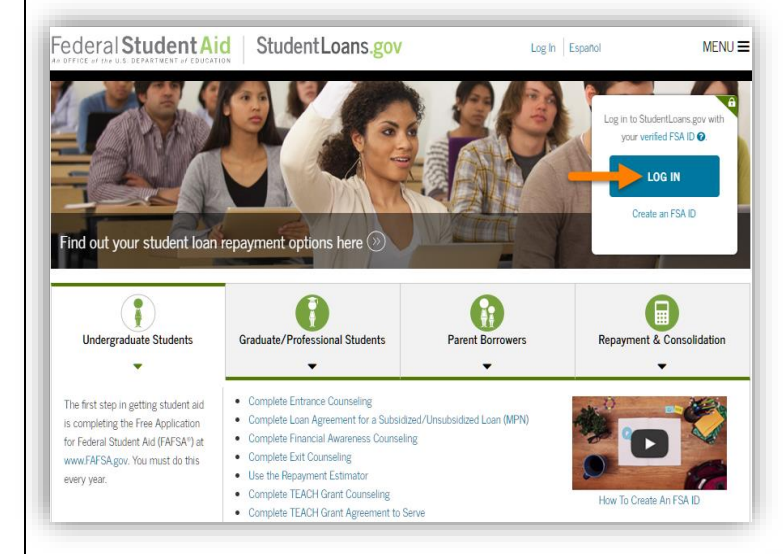

Go to studentloans.gov.

**LOG IN** using your **Federal Student Aid ID (FSAID)**. This is the same FSAID you used to sign your FAFSA.

If you can't remember your FSAID, you can request a duplicate at <u>fsaid.ed.gov.</u>

## **AFTER** you sign in:

1. Select Complete Loan Counseling.

2. Click the **START** button to the right of **Entrance Counseling** (Required).

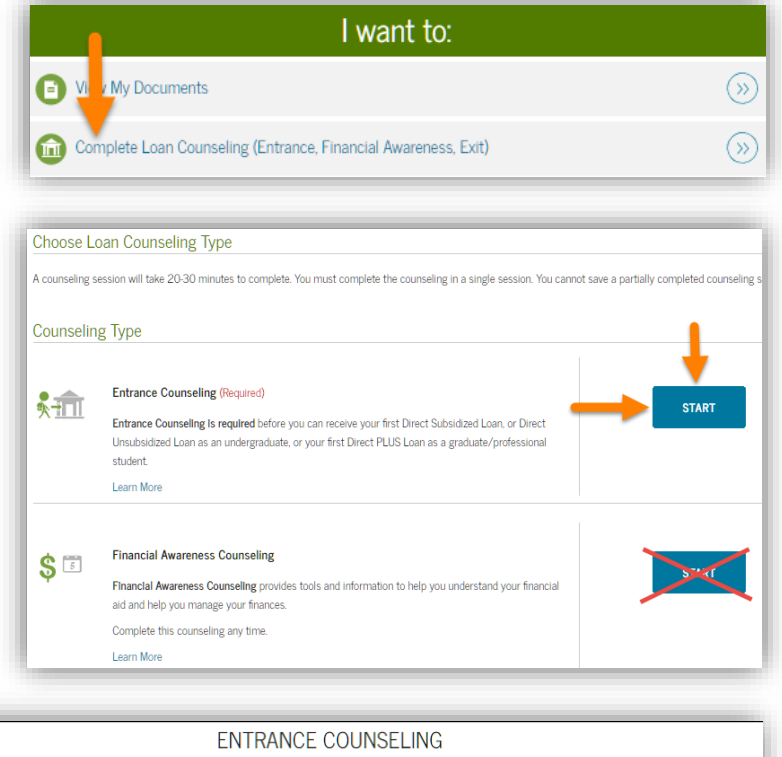

- 3. Select **OSU in Stillwater** as the school to be notified when you complete the counseling.
- 4. Select your **Student Type** (undergraduate or graduate/professional).
- 5. Click **CONTINUE** and complete the counseling.

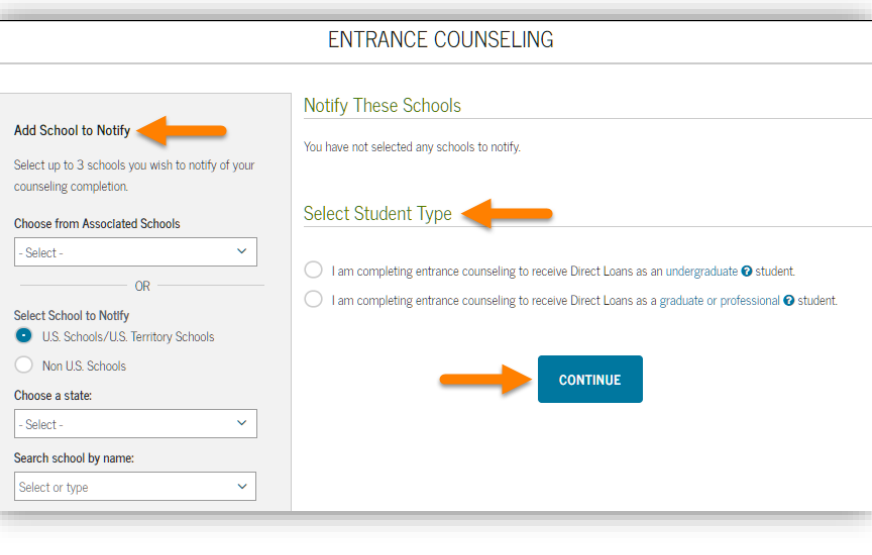

## Master Promissory Note (MPN) for Subsidized and/or Unsubsidized Loans

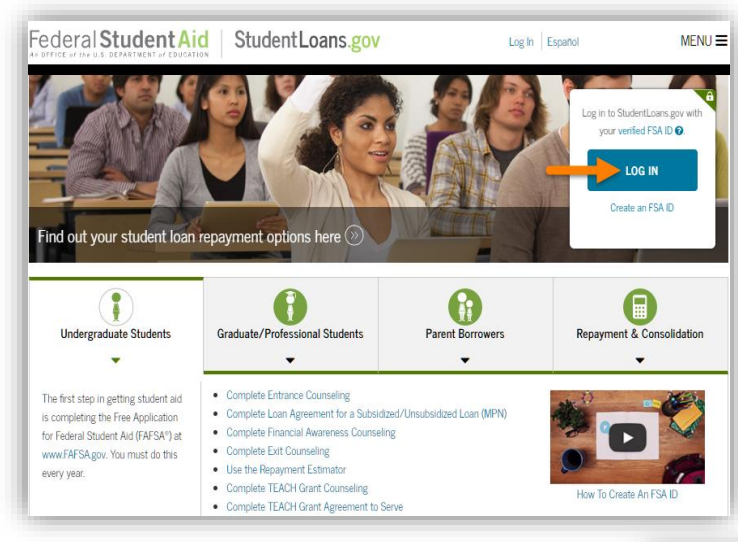

Go to studentloans.gov.

**LOG IN** using your **Federal Student Aid ID (FSAID)**. This is the same FSAID you used to sign your FAFSA.

If you can't remember your FSAID, you can request a duplicate at <u>fsaid.ed.gov.</u>

## **AFTER** you sign in:

- 1. Select Complete Loan Agreement (Master Promissory Note).
- 2. Click the **START** button to the right of **MPN for Subsidized/Unsubsidized** Loans.
  - The same Master Promissory Note (MPN) is used for both Subsidized and Unsubsidized Loans.
  - The MPN is retained by the loan servicer throughout your education at OSU.
  - Additional loans you take out in future years will be added to this MPN.
- Select OSU in Stillwater as the school to be notified of your MPN completion.

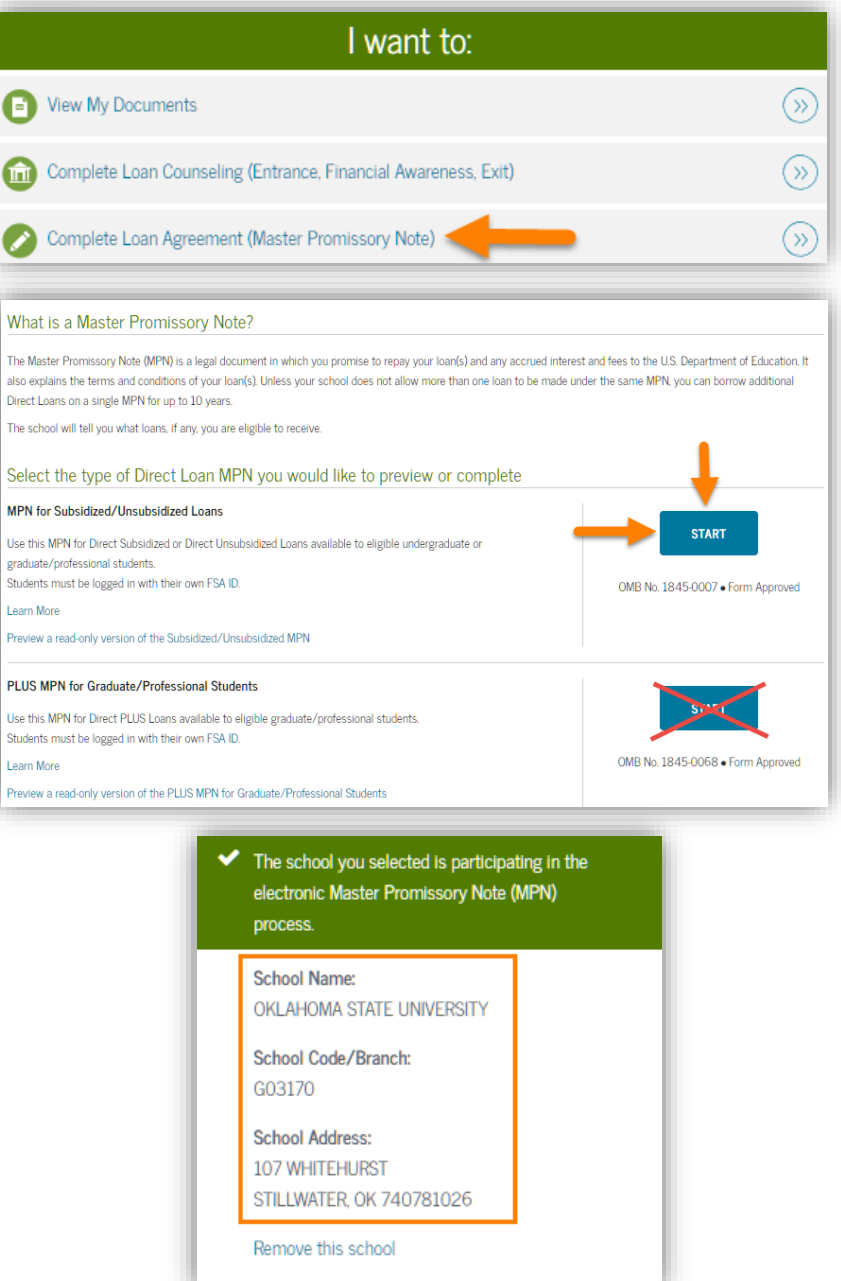